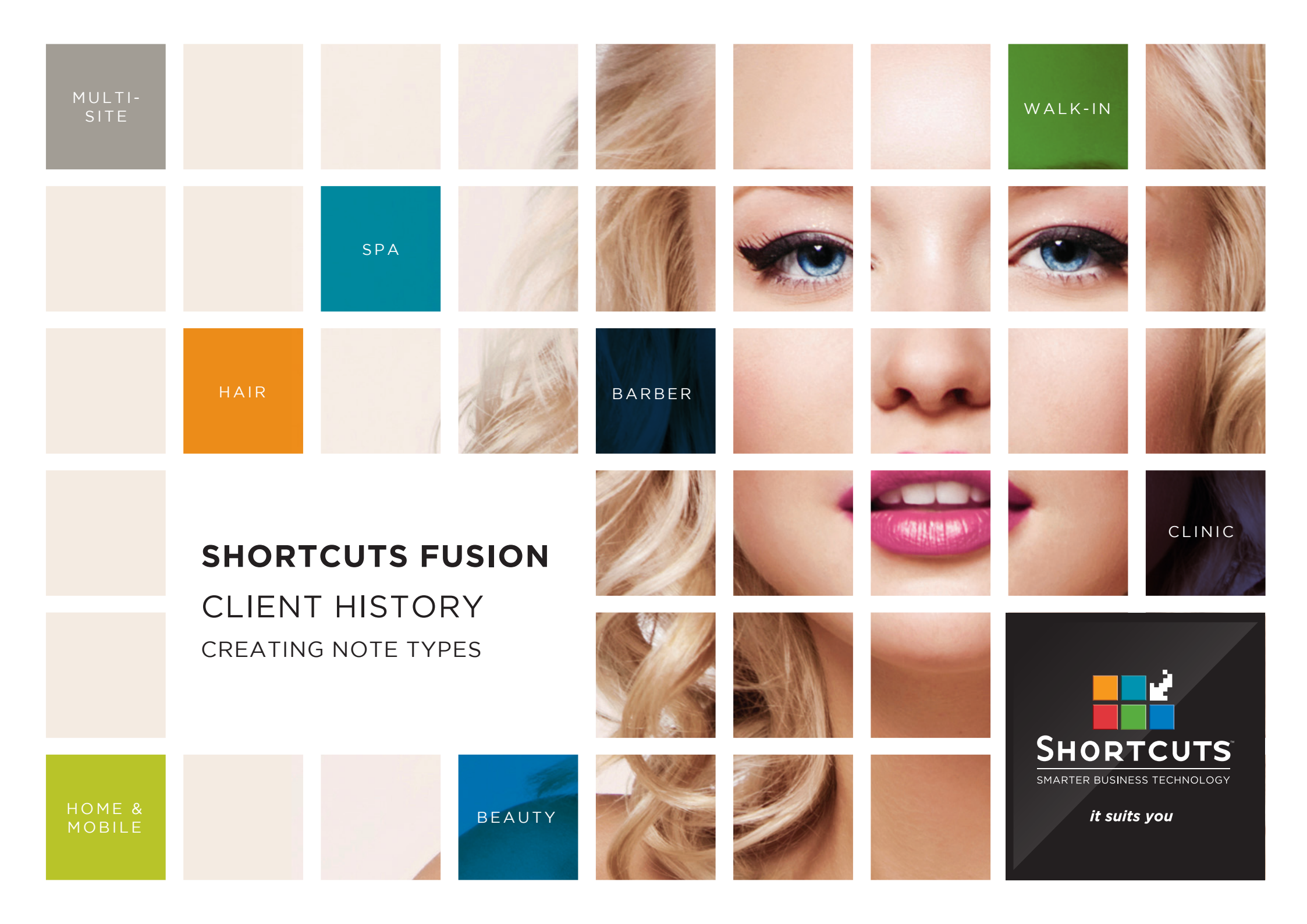

### Last updated 24 February 2017

By Erin Lewis

Product: Shortcuts Fusion

Software version no: 8.0.16.1

Document version no: 1.0

Country: Australia

### CONTENTS

| CREATING NOTE TYPES            | 1 |
|--------------------------------|---|
| SETTING UP NOTE TYPES SECURITY | 3 |

### **ABOUT THIS DOCUMENT**

Note types allow you to organise your client history notes into custom categories to suit your business needs. Each note type you create will have its own tab on the client history screen.

For example, a clinic may want to create different note types for nurse's notes and doctor's notes. You can also customise employee access for each note type, ensuring that sensitive history notes are kept secure.

# CREATING NOTE TYPES

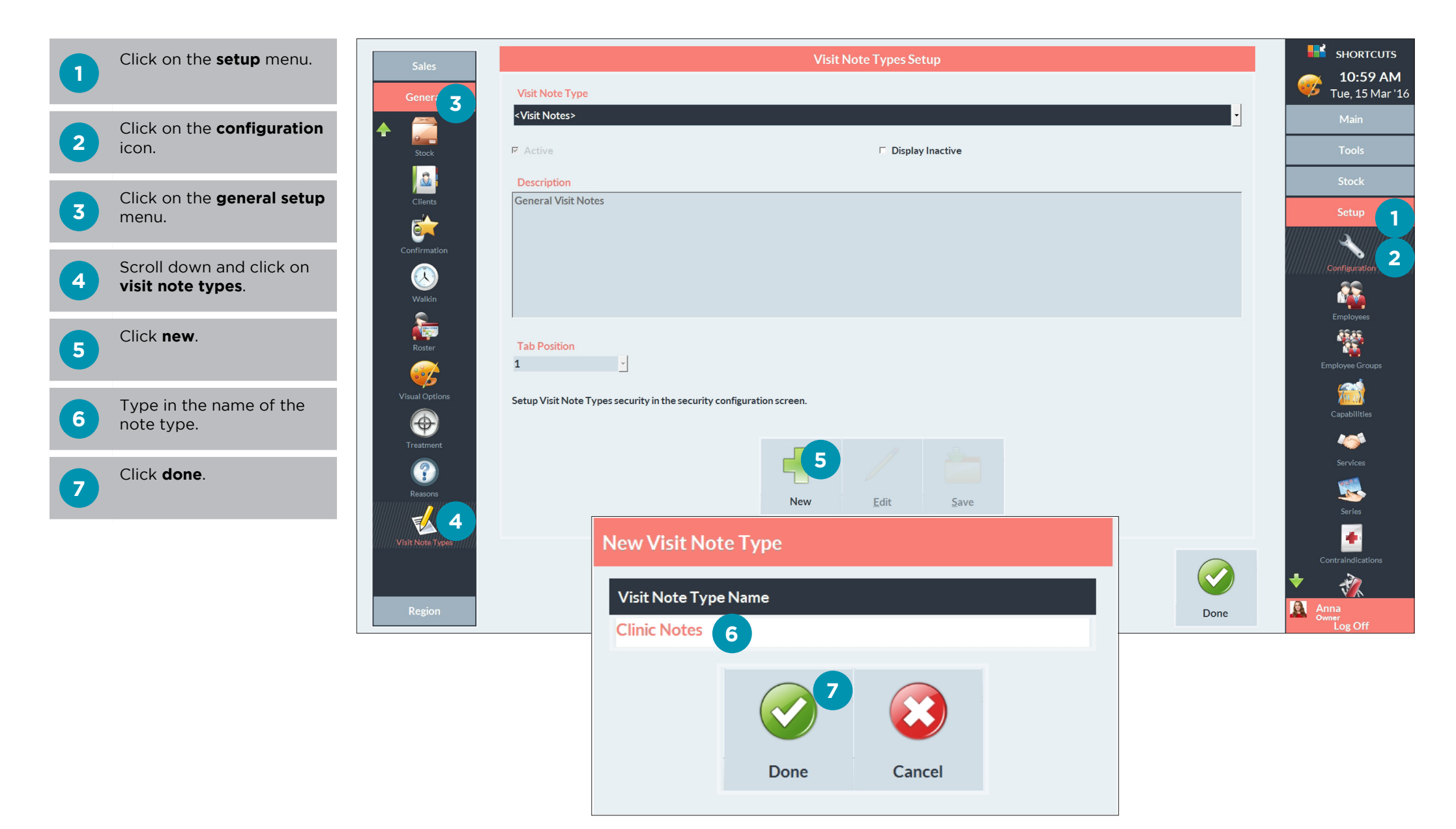

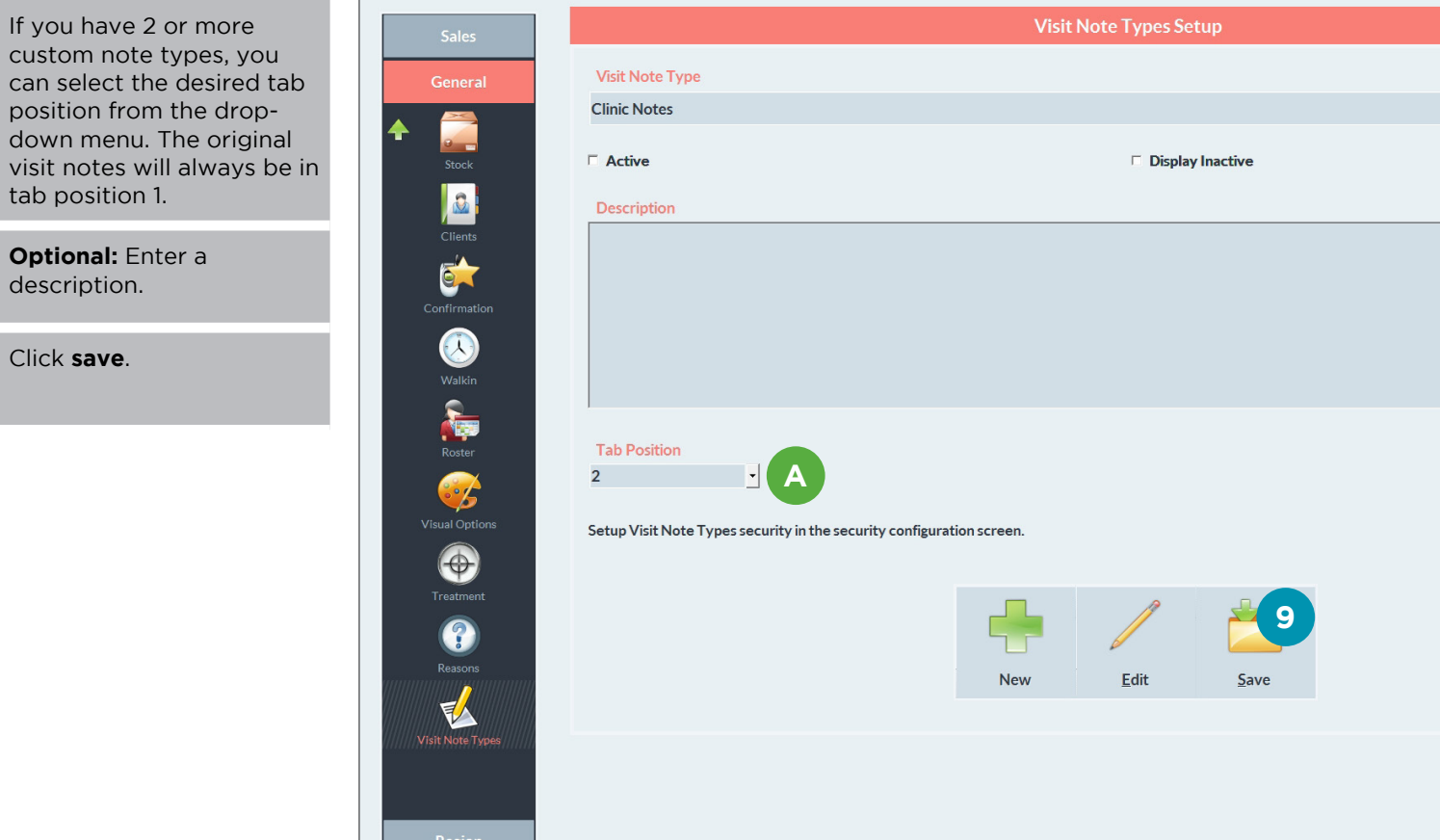

Α

8

9

Click save.

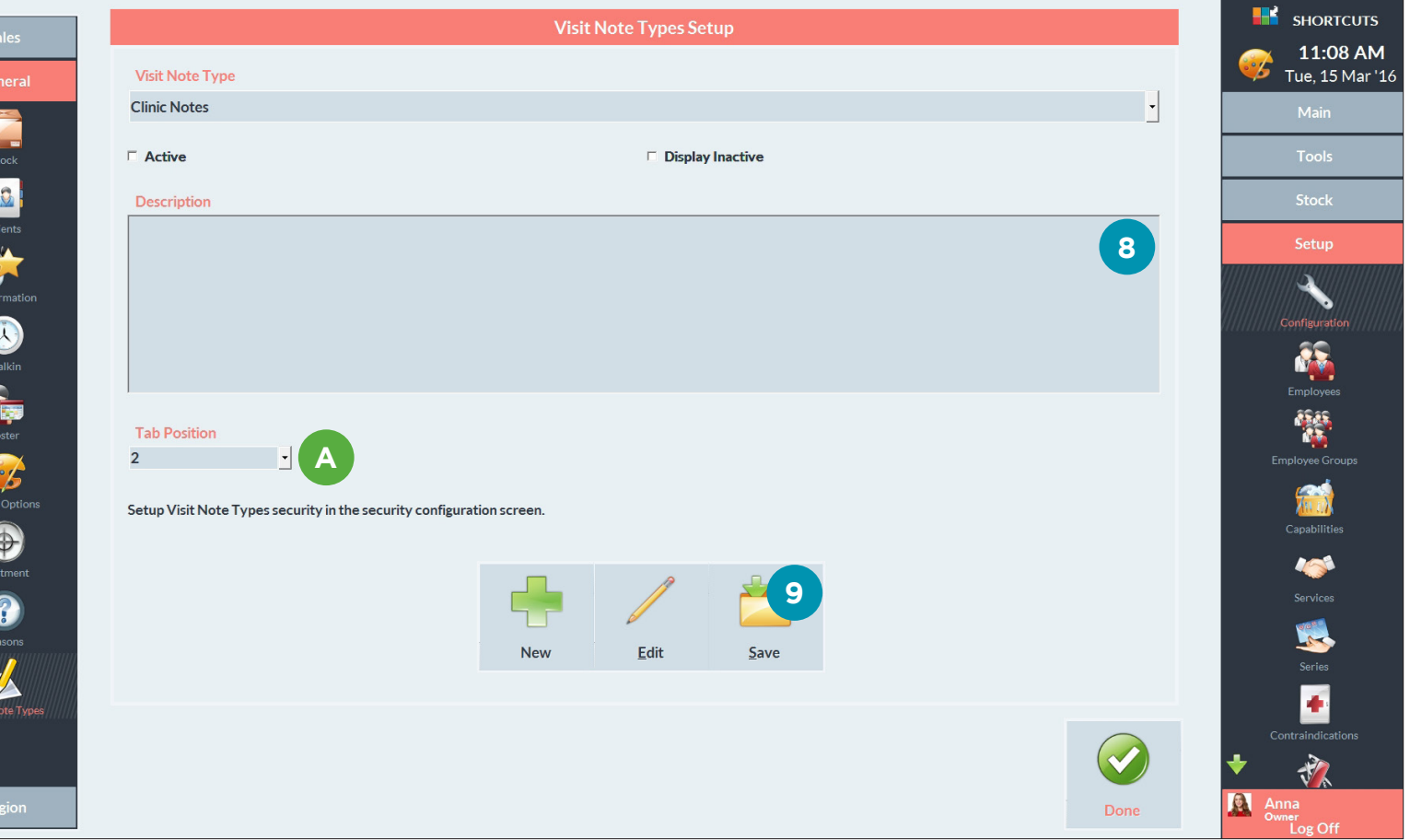

## SETTING UP NOTE TYPES SECURITY

Before you can start using a new note type, you must set up security for the note type.

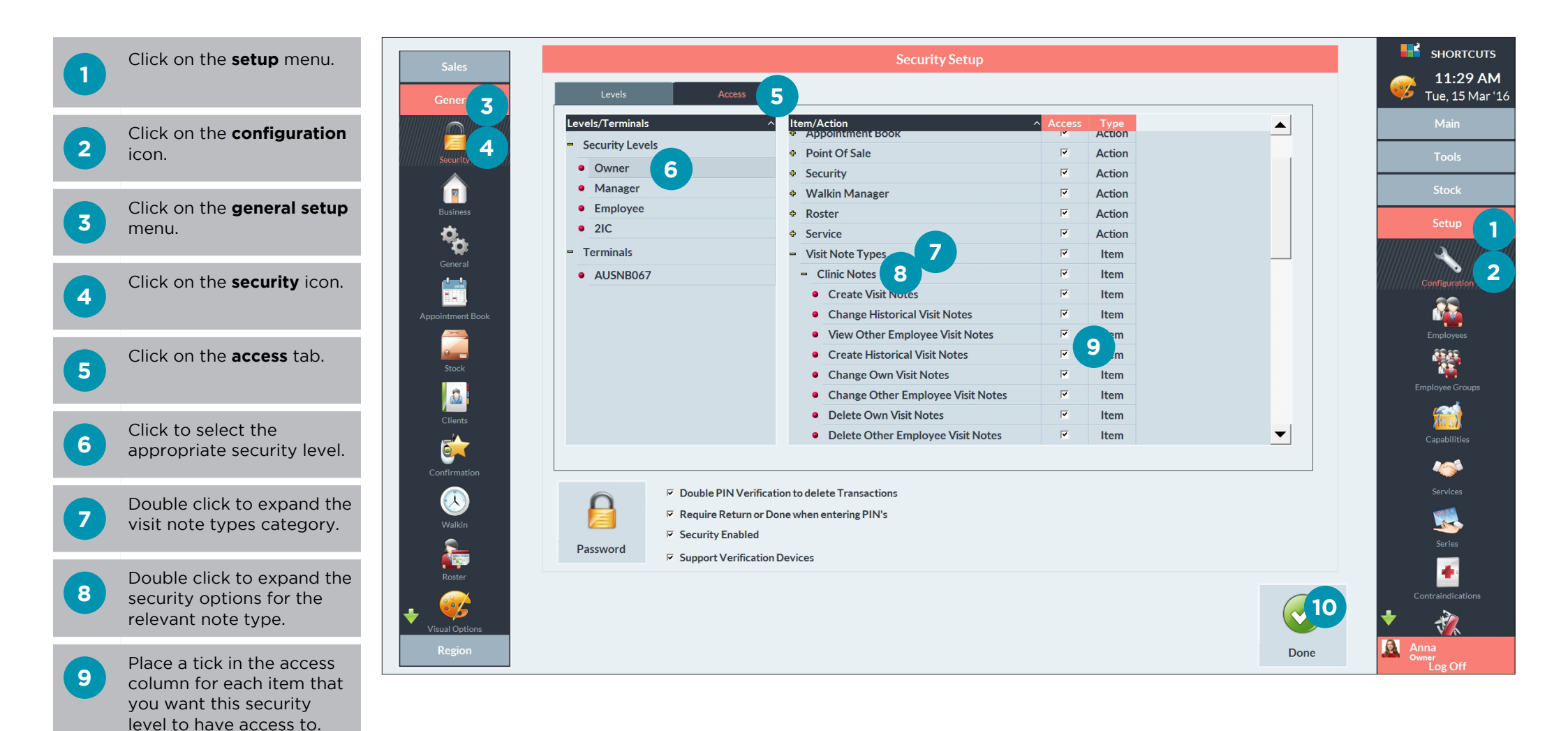

Click **done**.

10

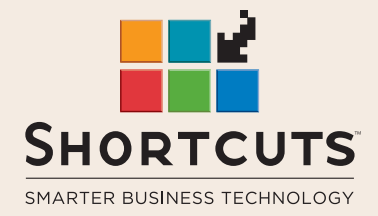

it suits you

#### AUSTRALIA AND ASIA

166 Knapp Street Fortitude Valley QLD 4006 Tel: +61 7 3834 3232

www.shortcuts.com.au

#### **UK AND EUROPE**

Dalton House Dane Road, Sale Cheshire M33 7AR Tel: +44 161 972 4900

#### www.shortcuts.co.uk

#### NORTH AMERICA

7711 Center Avenue Suite 650 Huntington Beach CA 92647 Tel: +1 714 622 6682

#### www.shortcuts.net

HAIR | BEAUTY | CLINIC | SPA | BARBER | WALKIN | SCHOOL | MULTI-SITE